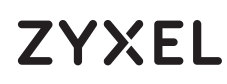

AC1200 MU-MIMO Dual-Band Wireless **Gigabit Router** 

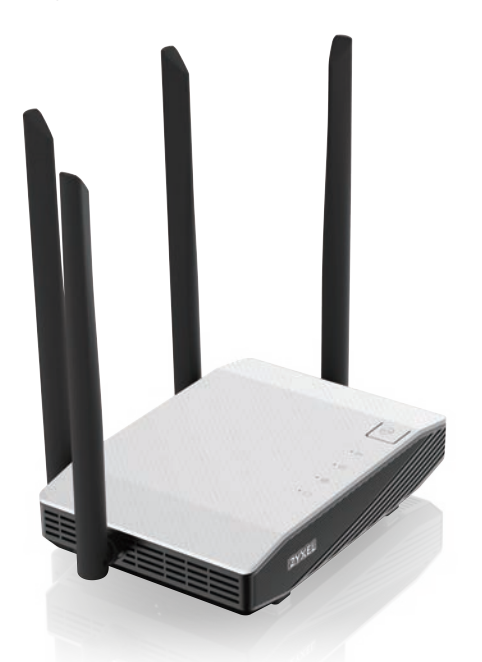

**Quick Start Guide** 

ENGLISH | DEUTSCH | FRANÇAIS | ITALIANO ESPAÑOL

ZYXEL Your Networking Ally

# **Warranty Card**

Thank you for purchasing a Zyxel product. Zyxel has a reputation for delivering high quality, high performance products and services to our customers. nend that you now visit the Zyxel website and register your product online. This will mean you can receive the latest firmware, drivers and product related information. If you still have further questions or enquiries related to the product, please contact our subsidiaries worldwide. Please note that warranty terms may vary by region. Full detailed information is available on our website, here: http://www.zyxel.com/support/warranty\_information.shtml

# Purchase Information

Zvxel Product Name:

Hardware Serial Number

Date of Purchase:

(In certain countries, the warranty will be validated with seller's signature and stamp):

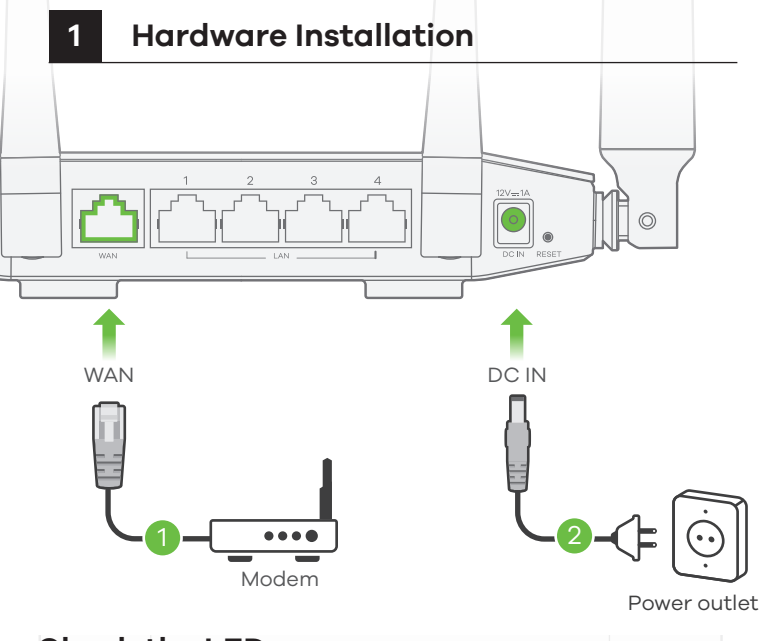

# Check the LEDs

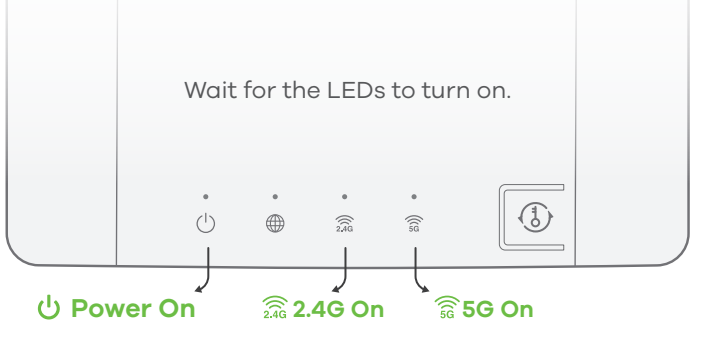

- Plug one end of an Ethernet cable into the blue WAN port of the **EN** (1 NBG6615. Plug the other end into a LAN port of a broadband modem that has Internet access.
  - (2) Use the included power adaptor to connect the NBG6615's power jack to a power outlet.
- ) Schließen Sie ein Breitbandmodem oder Router mit Internetzugang über ein. Ethernetkabel an den blauen WAN Port des NBG6615 an.
- (2) Verwenden Sie das mitgelieferte Netzteil, um den Netzstecker des NBG6615 an eine Steckdose anzuschließen.

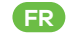

- (FR) (1) Branchez un modem ou un routeur haut debit, connecté à internet, sur le port WAN bleu du NBG6615 à l'aide d'un câble Ethernet.
  - 2 Utilisez l'adaptateur d'alimentation inclus pour connecter la prise d'alimentation à une prise de courant.
- Collegare un modem a banda larga o router dotato di accesso a nternet alla porta WAN blu dell'NBG6615 con un cavo Ethernet.
- (2) Utilizzare l'alimentatore fornito a corredo per collegare la presa di alimentazione a una presa della corrente.

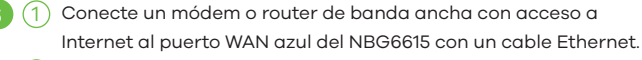

(2) Utilice el adaptador de alimentación incluido para conectar el enchufe de alimentación a una toma de corriente.

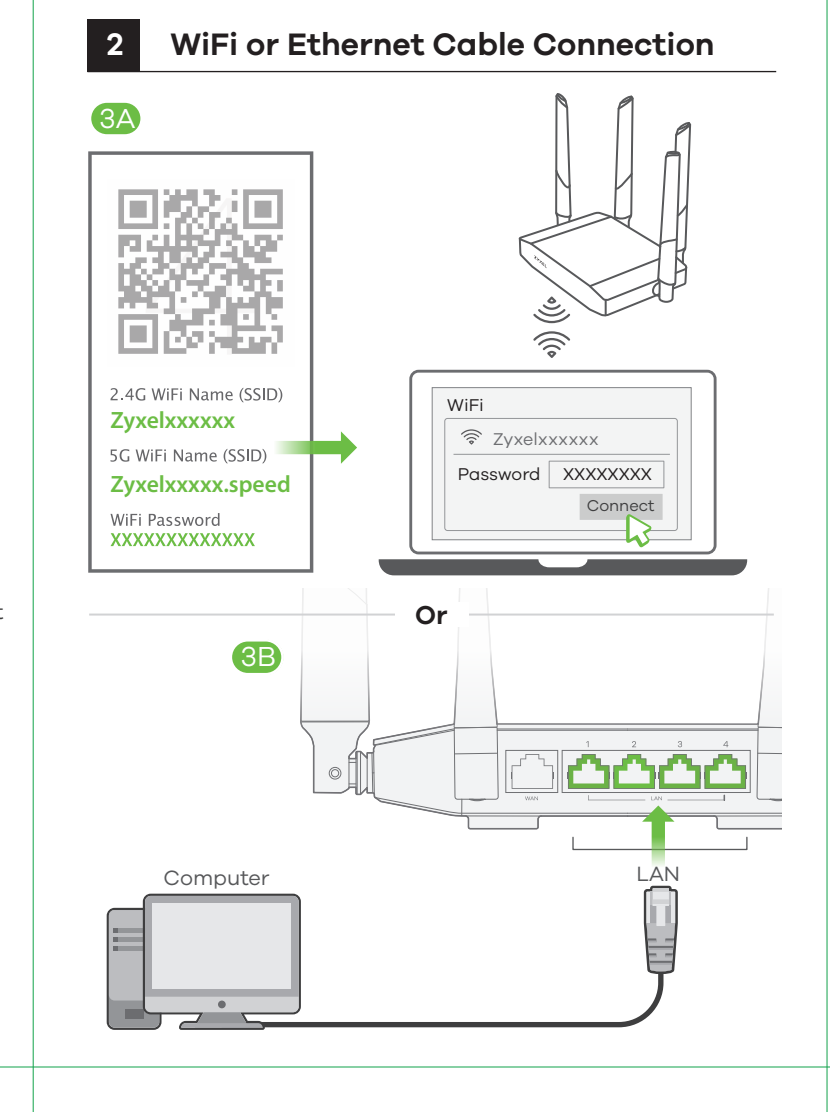

- (3A) To set up a WiFi connection, use the WiFi name (SSID) and WiFi password on the cover of this Quick Start Guide. (3B) To set up a wired connection, connect a computer to a yellow LAN port of the NBG6615. DE (3A) Suchen Sie mit iOS und anderen drahtlosen Geräten nach dem WLAN-Namen (SSID) und geben Sie das WLAN-Passwort ein. (3B) Schließen Sie einen Computer an einen gelben LAN Port des NBG6615 an. (FR) (3A) Pour les terminaux sans fil, trouvez le nom du réseau WiFi (SSID) et saisissez le mot de passe. B) Connectez un ordinateur à l'un des ports LAN jaunes du NBG6615. (3A) Per iOS e altri dispositivi wireless, trova il nome WiFi (SSID) e immetti la password WiFi. Collegare un computer a una porta LAN gialla dell'NBG6615. ES (3A) Para iOS y otros dispositivos inalámbricos, busque el nombre WiFi
  - (SSID) y escriba la contraseña WiFi. (3B) Conecte un equipo a un puerto LAN amarillo del NBG6615.

ES (

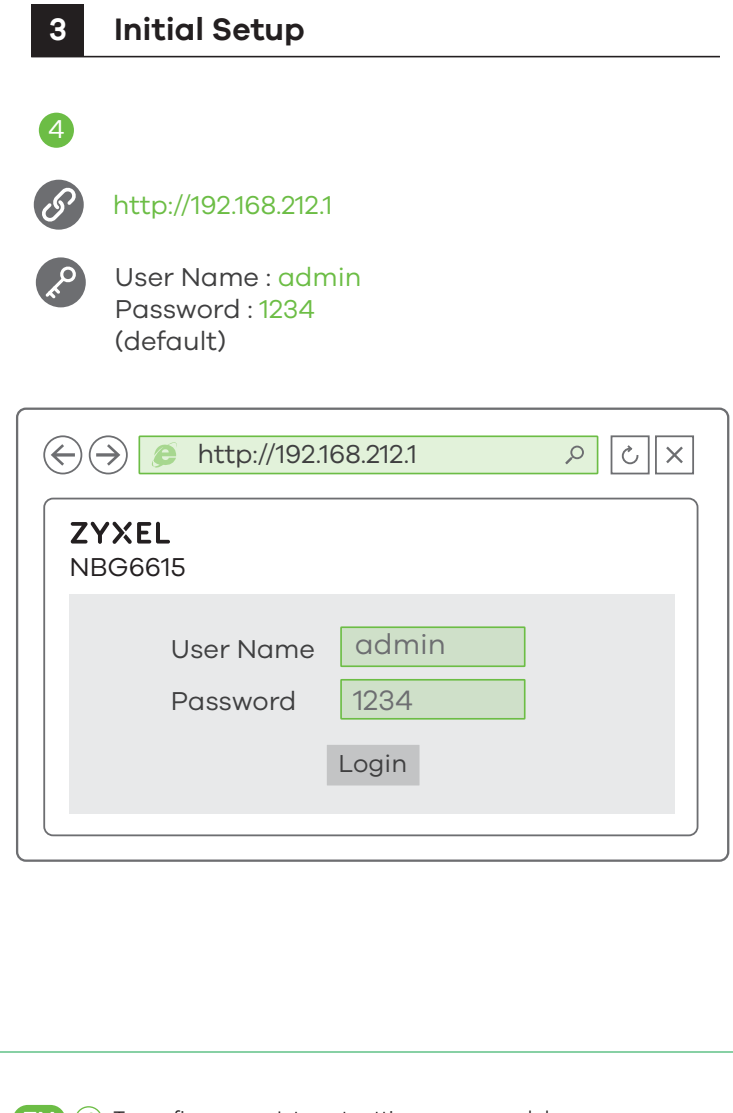

- (A) To configure your Internet settings, open a web browser on your computer and type http://192.168.212.1. Enter **admin** as the user name and 1234 as the password. Click Login and follow the on-screen prompts to set up your Internet connection.
- **DE** (4) Öffnen Sie einen Webbrowser auf dem angeschlossenen Computer und geben Sie http://192.168.212.1 ein. Geben Sie admin als den Anwendernamen und **1234** als das Passwort ein. Klicken Sie auf **Login** (Anmelden). Folgen Sie den Anweisungen des Assistenten, um Ihre Internetverbindung einzurichten.
- (FR) (4) Depuis l'ordinateur connecté, ouvrez un navigateur Web et saisissez http://192.168.212.1. Entrez admin comme nom d'utilisateur et **1234** comme mot de passe. Cliquez sur **Login** (Ouvrir une session). Suivez les instructions de l'assistant pour installer votre connexion Internet.
- (1) (4) Dal computer collegato, aprire un browser e immettere l'indirizzo http://192.168.212.1. Immettere **admin** come nome utente e **1234** come password. Fare clic su **Login** (Accesso).Seguire le Istruzioni della procedura guidata per configurare la connessione a Internet.
- ES (4) En el equipo conectado, abra un explorador web y escriba http://192.168.212.1. Escriba **admin** como nombre de usuario y **1234** como contraseña. Haga clic en Login (Entrar). Siga las indicaciones del asistente para configurar la conexión a Internet.

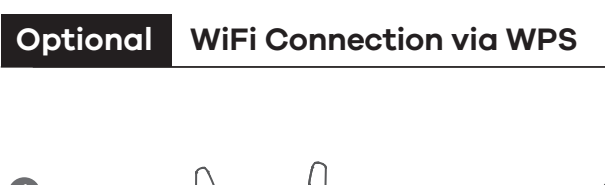

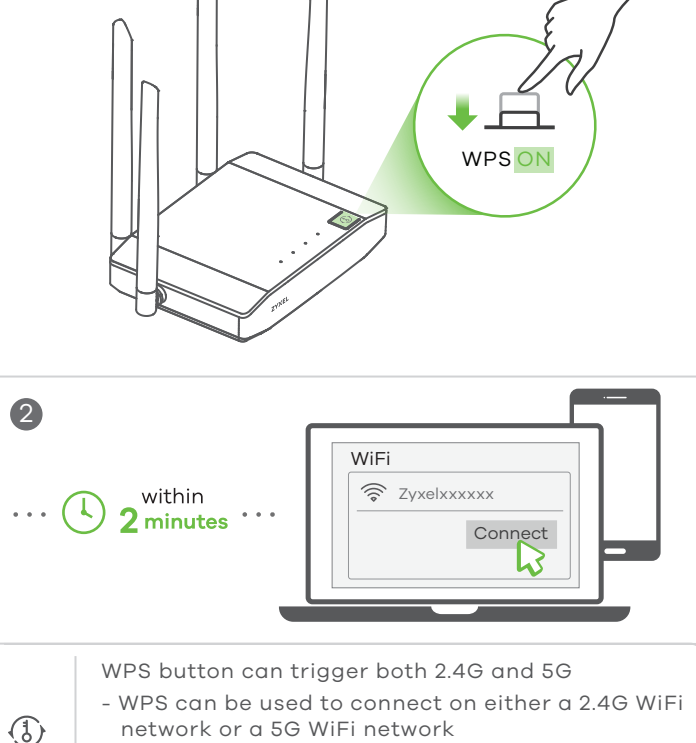

- network or a 5G WiFi network - If the WPS connection is successful, the NBG6615's amber light will stop blinking and turn solid for 5 seconds.
- (1) Press the WPS button on the NBG6615's front panel for about 2 seconds to activate the discovery of new devices.

WPS

- (2) Within 2 minutes, push the WPS button on the hardware or screen of your wireless device.
- 1) Drücken Sie die WPS-Taste an der Vorderseite des NBG6615 ca. 2 DE ( Sekunden lang, um die Erkennung neuer Geräte zu aktivieren.
  - (2) Drücken Sie innerhalb von 2 Minuten die WPS-Taste an der Hardware oder dem Bildschirm Ihres drahtlosen Geräts.
- (T) Appuyez sur le bouton WPS sur le panneau avant du NBG6615 pendant environ 2 secondes pour activer la découverte de nouveaux appareils.
  - (2) Dans les 2 minutes qui suivent, appuyez sur le bouton WPS sur le matériel ou l'écran de votre appareil sans fil.

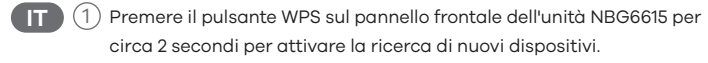

- (2) Entro 2 minuti, premere il pulsante WPS sull'hardware o sullo schermo del dispositivo wireless
- (1) Presione el botón WPS en el panel frontal del NBG6615 durante aproximadamente 2 segundos para activar la detección de nuevos dispositivos.
  - (2) En 2 minutos, presione el botón WPS en el hardware o la pantalla de su dispositivo inglámbrico.

## LEDs

| ()<br>Power          | 🔿 White - | On - System is ready<br>Off - Power off<br>Blinking - Upgrading firmware, restoring<br>configurations, rebooting system                                                             |
|----------------------|-----------|----------------------------------------------------------------------------------------------------|
| mternet              | 🔿 White - | <ul> <li>On - An IP connection is available but<br/>there is no traffic</li> <li>Off - IP connection is not available</li> <li>Blinking - Transmitting/receiving traffic</li> </ul> |
| 2.4g<br>WLAN<br>2.4G | 🔘 White - | <b>On</b> - WLAN interface is enabled<br><b>Off</b> - WLAN interface is disabled<br><b>Blinking</b> - Transmitting/receiving data                                                   |
|                      | 🔴 Amber - | Off - WPS process is inactive<br>Blinking - WPS process in progress<br>Solid for 5 seconds - Successful WPS<br>connection                                                           |
| WLAN<br>5G           | 🔿 White - | <b>On</b> - WLAN interface is enabled<br><b>Off</b> - WLAN interface is disabled<br><b>Blinking</b> - Transmitting/receiving data                                                   |
|                      | e Amber - | Off - WPS process is inactive<br>Blinking - WPS process in progress<br>Solid for 5 seconds - Successful WPS<br>connection                                                           |

## Support Information

| North America<br>USA    | France                                                                |
|-------------------------|-----------------------------------------------------------------------|
|                         | <ul> <li>𝓞 +33 (0) 892 692 610</li> <li>☑ support@zyxel.fr</li> </ul> |
| UK                      | <b>Italy</b>                                                          |
| & + 44 (0) 118 912 1700 | <b>&amp;</b> + 39 011 2308000                                         |
| ⊠ support@zyxel.co.uk   | ⊠ support@zyxel.it                                                    |
| <b>Germany</b>          | <b>Spain</b>                                                          |
| & +49 (0) 2405 69 09 69 | & + 34 911 792 100                                                    |

soporte@zyxel.es

#### See the User's Guide at www.zyxel.com for more information, including customer support and safety warnings.

#### EU Importer

support@zyxel.de

Zvxel Communications A/S Gladsaxevej 378, 2. th. 2860 Søborg, Denmark http://www.zyxel.dk

#### US Importer

Zvxel Communications, Inc 1130 North Miller Street Anaheim, CA 92806-2001 http://www.us.zvxel.com

Copyright © 2018 Zyxel Communications Corp. All Rights Reserved.

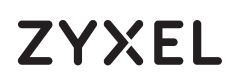

AC1200 MU-MIMO Dual-Band Wireless Gigabit Router

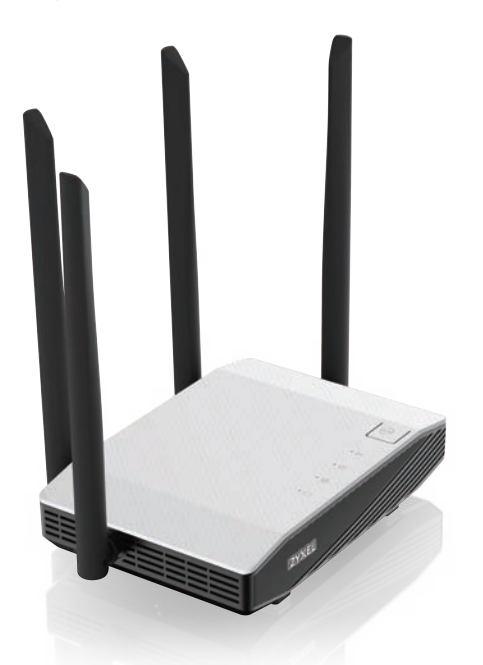

**Quick Start Guide** 

NEDERLANDS | DANSK | NORSK | SVENSKA SUOMI

ZYXEL Your Networking Ally

# Warranty Card

Thank you for purchasing a Zyxel product. Zyxel has a reputation for delivering high quality, high performance products and services to our customers. We recommend that you now visit the Zyxel website and register your product online. This will mean you can receive the latest firmware, drivers and product related information. If you still have further questions or enquiries related to the product, please contact our subsidiaries worldwide. Please note that warranty terms may vary by region. Full detailed information is available on our website, here: http://www.zyxel.com/support/warranty\_information.shtml

# **Purchase Information**

Zyxel Product Name:

Hardware Serial Number

Date of Purchase:

(In certain countries, the warranty will be validated with seller's signature and stamp):

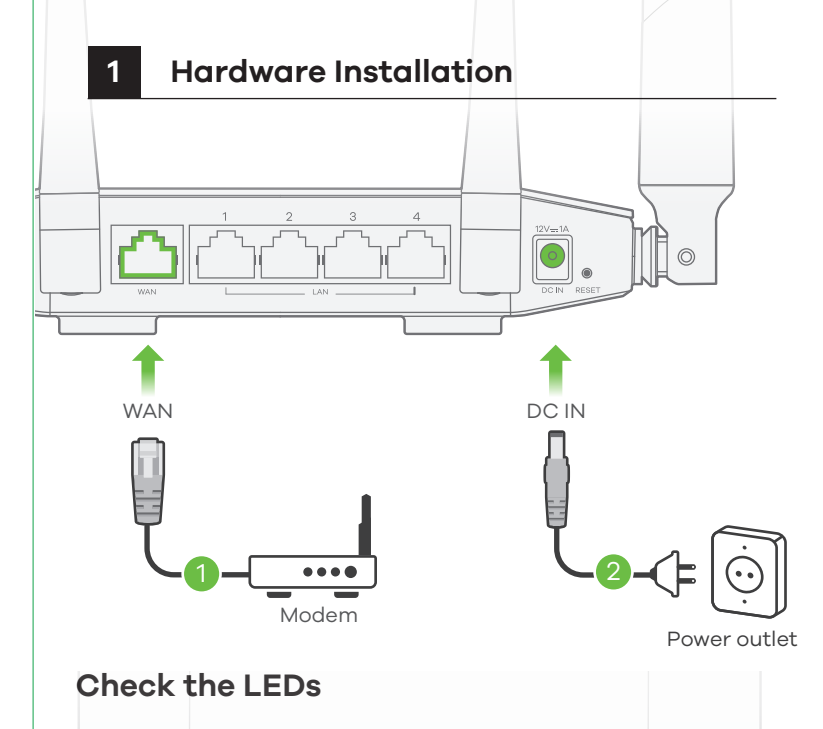

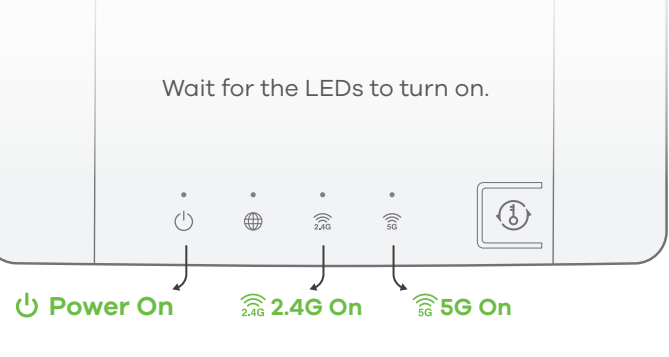

- NL
   1
   Sluit een breedbandmodem of -router (met internettoegang) aan op de blauwe WAN-poort van de NBG6615 met een ethernetkabel.

   Gebruik de bijgesloten stroomadapter om de router op een
  - 2 stopcontact aan te sluiten.
- Tilslut et bredbåndsmodem, der har internetadgang, til **DK** (1) WAN-porten på NBG6615 med et Ethernet-kabel.
  - Brug den medfølgende strømadapter til at tilslutte strømstikket til 2) en stikkontakt.
- Bruken Ethernet-kabel til å koble et bredbåndsmodem med
- (1) Internett-tilgang til den blå WAN-porten på NBG6615. Bruk den medfølgende strømadapteren for å koble strømkontak-
  - 2) ten til strømuttak.
- Anslut ett bredbandsmodem (med Internet-åtkomst) till den blå (SE ① WAN-porten för NBG6615 med en Ethernet-kabel.
- Använd den medföljande strömadaptern och anslut eluttaget till 
   (2) ett vägguttag.
- Liitä laajakaistamodeemi (jossa on internet-yhteys)
- FI (1) ethernet-kaapelilla NBG6615 -laitteen siniseen laajaverkkoporttiin (WAN).

Yhdistä virtapistoke pistorasiaan mukana toimitetulla virtasovit
timella.

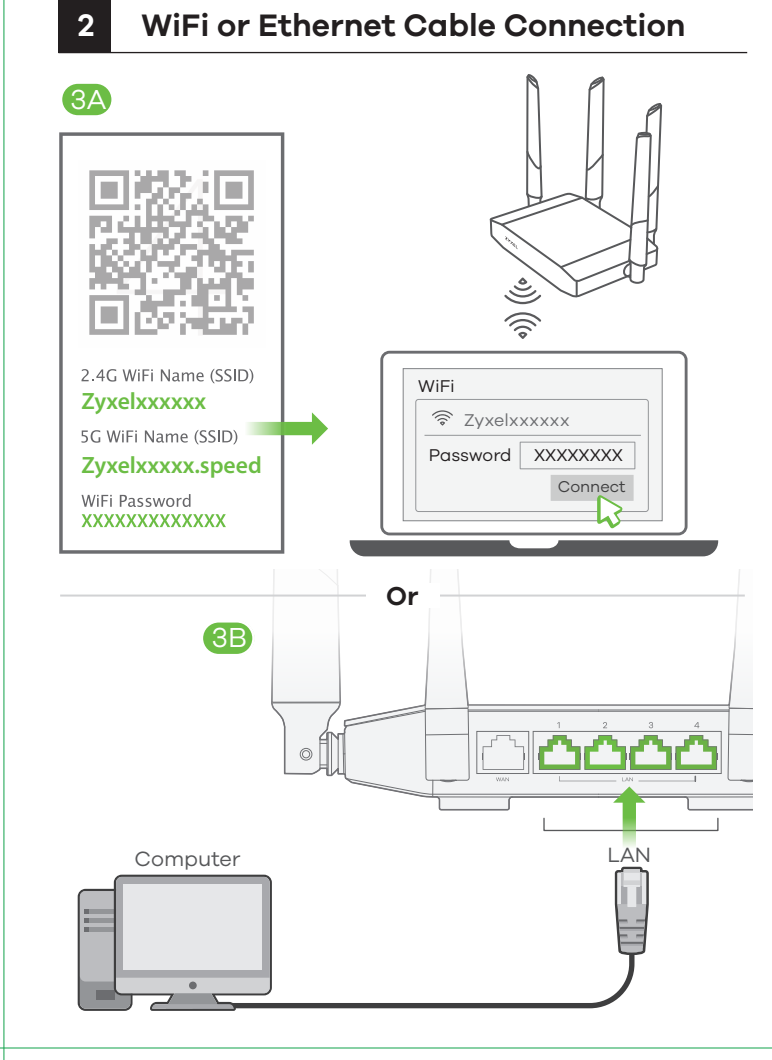

| NL | (3A)     | Zoek voor iOS en andere draadloze apparaten de WiFi-naam            |
|----|----------|---------------------------------------------------------------------|
|    | _        | (SSID) en voer het WiFi-wachtwoord in.                              |
|    | (3B)     | Sluit een computer aan op een gele LAN-poort van de NBG6615.        |
| DK | (3A)     | For iOS og andre trådløse enheder, find WiFi-navnet (SSID) og       |
|    | _        | indtast WiFi-adgangskoden.                                          |
|    | (3B)     | Tilslut en computer til en gul LAN-port på NBG6615.                 |
| NO | (3A)     | Med iOS og andre trådløse enheter må du finne WiFi-navnet           |
|    | <u> </u> | (SSID) og angi WiFi-passordet.                                      |
|    | (3B)     | Koble en datamaskin til en gul LAN-port på NBG6615.                 |
| SE | (3A)     | För iOS och andra trådlösa enheter söker du WiFi-namnet (SSID)      |
|    | _        | och anger WiFi-lösenordet.                                          |
|    | (3B)     | Anslut en dator till en gul LAN-port för NBG6615.                   |
| FI | (3A)     | iOS:illa ja muilla langattomilla laitteilla etsi langattoman verkon |

- nimi (SSID) verkkoluettelosta ja kirjoita verkon salasana.
- (3B) Liitä tietokone NBG6615 -laitteen keltaiseen lähiverkkoporttiin (LAN).

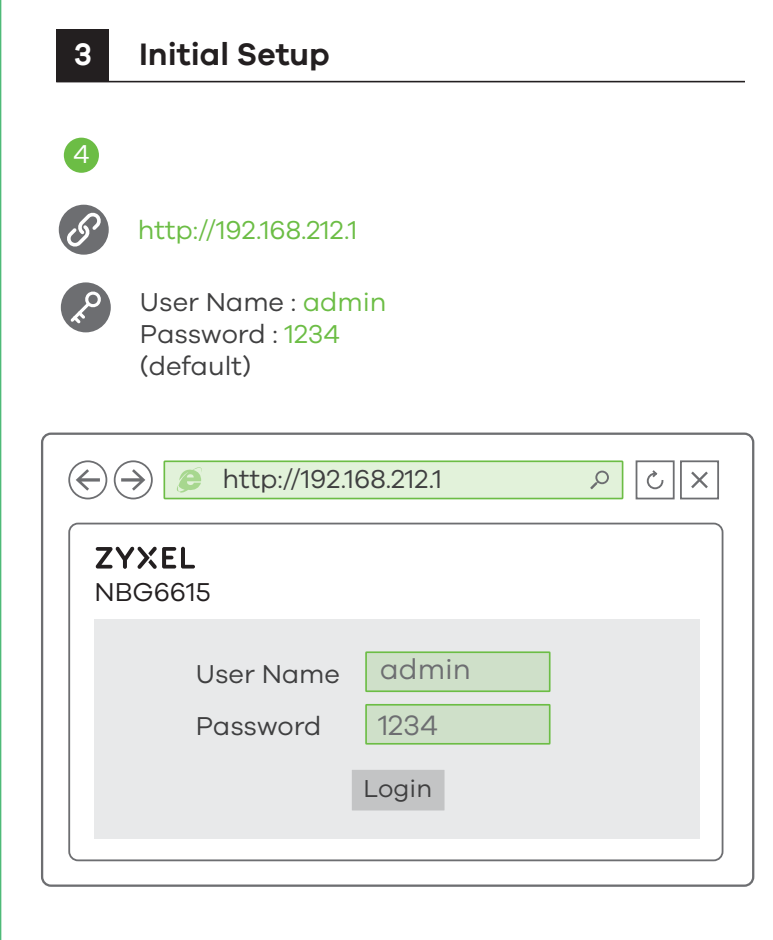

- NL (4) Open een webbrowser op de aangesloten computer en voer http://192.168.212.1 in. **admin** invoeren als gebruikersnaam en **1234** als wachtwoord. Klik op **Login** (Aanmelden). Volg de aanwijzingen van de wizard om de internetverbinding in te stellen.
- (A) Åbn en webbrowser på den tilsluttede computer og indtast http://192.168.212.1. Indtast admin som brugernavn og 1234 som adgangskode. Klik på Login (Logon). Følg anmodningerne fra guiden for at opsætte din internetforbindelse.
- (4) Fra den tilkoblede datamaskinen åpner du en nettleser og skriver inn http://192.168.212.1. Tast inn brukernavnet **admin** og passordet 1234. Klikk på Login (Logg på). Følg veiviserens anvisninger for å sette opp Internett-tilkoblingen.
- SE (4) En el equipo conectado, abra un explorador web y escriba http://192.168.212.1. Escriba admin como nombre de usuario y 1234 como contraseña. Haga clic en Login (Entrar). Siga las indicaciones del asistente para configurar la conexión a Internet.
- FI 4 Avaa laitteeseen liitetyn tietokoneen verkkoselain ja siirry osoitteeseen http://192.168.212.1. Anna käyttäjätunnukseksi **admin** ja salasanaksi **1234**. Napsauta **Login** (Kirjaudu sisään). Muodosta Internet-yhteys seuraamalla apuohjelman antamia ohjeita.

# Optional WiFi Connection via WPS If your wireless device supports WPS, you can use this method to connect.

# Image: Construction Image: Construction Image: Constructi

network or a 5G WiFi network - If the WPS connection is successful, the NBG6615's amber light will stop blinking and turn solid for 5 seconds.

WPS

- NL (1) Druk ongeveer 2 seconden op de WPS knop op het voorpaneel van de NBG6615 om de detectie van nieuwe apparaten te activeren.
  - (2) Druk binnen 2 minuten op de WPS knop op de hardware of scherm van je draadloze apparaat.
- **DK** (1) Tryk på WPS-knappen på NBG6615's frontpanel i ca. 2 sekunder for at aktivere registreringen af nye enheder.
  - (2) Tryk, inden for 2 minutter, på WPS-knappen på hardwaren eller på din trådløse enheds skærm.
- (1) Trykk på WPS-knappen på NBG6615s frontpanel i omtrent 2 sekunder for å aktivere oppdagelse av nye enheter.
  - (2) Innen 2 minutter trykker du på WPS-knappen på maskinvaren eller skjermen på den trådløse enheten.
- SE (1) Tryck på WPS-knappen på NBG6615s frontpanel i cirka 2 sekunder för att aktivera hitta nya enheter funktionen.
  - (2) Inom 2 minuter ska du trycka på WPS-knappen på hårdvaran eller skärmen på din trådlösa enhet.
- (FI) (1) Aloita uusien laitteiden haku painamalla NBG6615:n etupaneelissa olevaa WPS-painiketta noin 2 sekunnin ajan.
  - (2) Paina sitten liitettävän laitteen WPS-painiketta (fyysinen tai ohjelmallinen painike) 2 minuutin kuluessa.

# LEDs

| ()<br>Power          | O White - | On - System is ready<br>Off - Power off<br>Blinking - Upgrading firmware, restoring<br>configurations, rebooting system                                                         |
|----------------------|-----------|----------------------------------------------------------------------------------------------------|
| mternet              | O White - | <ul> <li>On - An IP connection is available but there is no traffic</li> <li>Off - IP connection is not available</li> <li>Blinking - Transmitting/receiving traffic</li> </ul> |
| 2.4G<br>WLAN<br>2.4G | 🔿 White - | <b>On</b> - WLAN interface is enabled<br><b>Off</b> - WLAN interface is disabled<br><b>Blinking</b> - Transmitting/receiving data                                               |
|                      | Amber -   | Off - WPS process is inactive<br>Blinking - WPS process in progress<br>Solid for 5 seconds - Successful WPS<br>connection                                                       |
| WLAN<br>5G           | 🔿 White - | <b>On</b> - WLAN interface is enabled<br><b>Off</b> - WLAN interface is disabled<br><b>Blinking</b> - Transmitting/receiving data                                               |
|                      | Amber -   | Off - WPS process is inactive<br>Blinking - WPS process in progress<br>Solid for 5 seconds - Successful WPS<br>connection                                                       |

# Support Information

#### Netherlands

**€** + 31 (0) 88-00029112
 **⊠** support@zyxel.nl

Denmark 𝖕 + 45 39 55 07 85 ☑ support@zyxel.dk **Finland &** + 358 9 4780 8411 **B** <u>teknisk@zyxel.fi</u>

**k** + 46 8 557 760 60

Support@zyxel.se

Sweden

Norway & + 47 22 80 61 80 <u>m teknisk@zyxel.no</u>

#### See the User's Guide at www.zyxel.com for more information, including customer support and safety warnings.

#### EU Importer

Zyxel Communications A/S Gladsaxevej 378, 2. th. 2860 Søborg, Denmark http://www.zyxel.dk

#### **US** Importer

Zyxel Communications, Inc 1130 North Miller Street Anaheim, CA 92806-2001 http://www.us.zyxel.com

Copyright © 2018 Zyxel Communications Corp. All Rights Reserved.

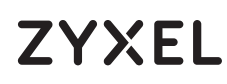

AC1200 MU-MIMO Dual-Band Wireless Gigabit Router

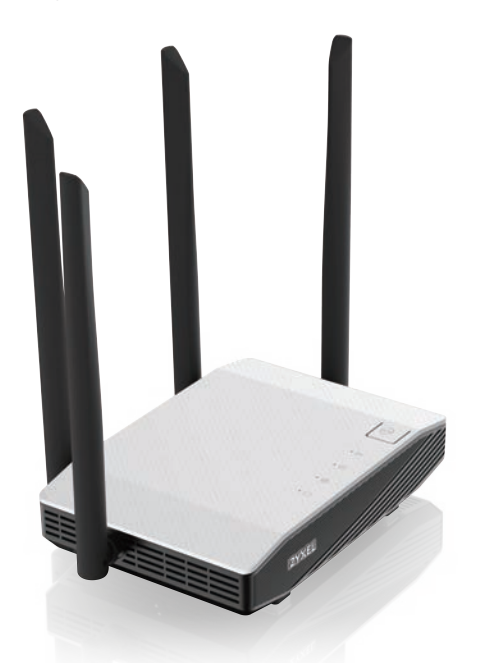

**Quick Start Guide** ČEŠTINA | SLOVENČINA | POLSKI | ROMÂNĂ MAGYAR

**ZYXEL** Your Networking Ally

# **Warranty Card**

Thank you for purchasing a Zyxel product. Zyxel has a reputation for delivering high quality, high performance products and services to our customers. nend that you now visit the Zyxel website and register your product online. This will mean you can receive the latest firmware, drivers and product related information. If you still have further questions or enquiries related to the product, please contact our subsidiaries worldwide. Please note that warranty terms may vary by region. Full detailed information is available on our website, here: http://www.zyxel.com/support/warranty\_information.shtml

# Purchase Information

Zvxel Product Name:

Hardware Serial Number

Date of Purchase:

(In certain countries, the warranty will be validated with seller's signature and stamp):

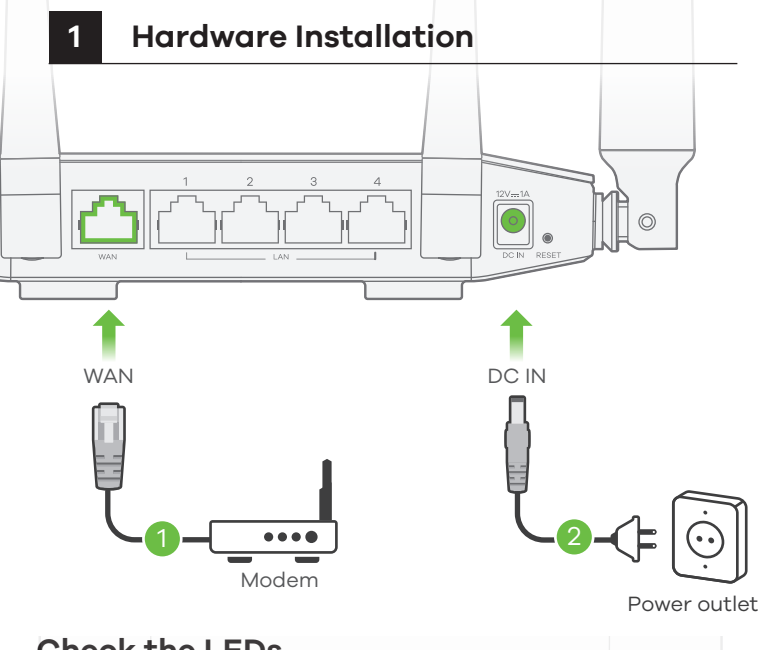

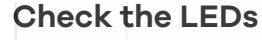

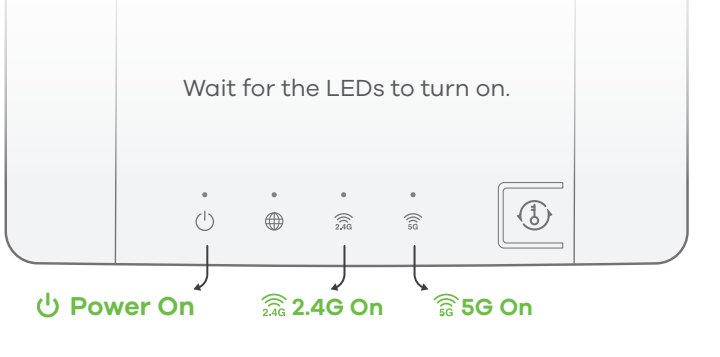

- CZ (1) Propojte širokopásmový modem nebo směrovač, který má přístup k Internetu, se zařízením NBG6615 prostřednictvím ethernetové kabelu, který zasuňte do jeho modrého portu WAN.
  - (2) K připojení do elektrické sítě použijte přiložený adaptér, jehož konektor zasuňte do zdířky napájení v zařízení.
- ) Pripojte širokopásmový modem alebo smerovač, ktorý má prístup SK k internetu, k modrému portu WAN zariadenia NBG6615; použite na to kábel siete Ethernet.
- 2 Pomocou dodaného sieťového adaptéra pripojte napájaciu zásuvku k elektrickej zásuvke.
- PL 1 Podłącz modem szerokopasmowy lub router z dostępem do Internetu do gniazda WAN urządzenia NBG6615 za pomocą kabla Ethernet.
- (2) Użyj dołączonego do zestawu zasilacza w celu podłączenia wejścia zasilania do gniazdka.
- RO ( ) Conectați un modem sau un router de bandă largă, care are acces la Internet la portul WAN albastru al NBG6615 cu un cablu Ethernet
- (2) Utilizați adaptorul de alimentare inclus pentru a conecta mufa de alimentare la o priză.

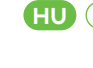

- 1) Csatlakoztasson egy internetkapcsolattal rendelkező szélessávú modemet vagy útválasztót az NBG6615 kék WAN portjához egy Ethernet kábellel.
- (2) A mellékelt elektromos hálózati adapterrel csatlakoztassa a tápcsatlakozót egy elektromos aljzathoz.

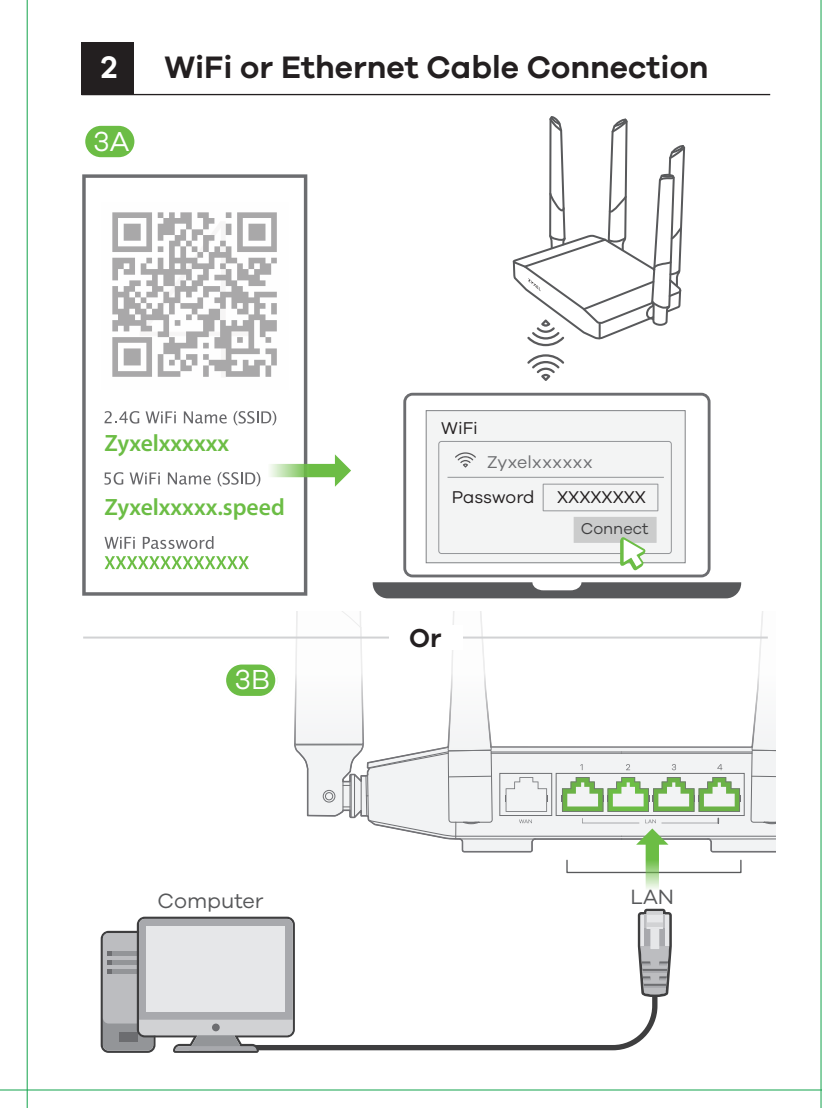

| CZ | (3A)     | V zařízeních iOS a v jiných bezdrátových zařízeních vyhledejte  |
|----|----------|-----------------------------------------------------------------|
|    |          | název sítě WiFi (SSID) a zadejte její heslo.                    |
|    | (3B)     | Do žlutého portu LAN zarízení NBG6615 zapojte pocítac.          |
| SK | (3A)     | V prípade systému iOS a ostatných bezdrôtových zariadení        |
|    |          | nájdite názov siete WiFi (SSID) a zadajte heslo pre sieť WiFi.  |
|    | (3B)     | Pripojte pocítac k jednému žltému portu LAN zariadenia          |
|    |          | NBG6615.                                                        |
| PL | (3A)     | W przypadku urządzeń z systemem iOS oraz innych urządzeń        |
|    |          | bezprzewodowych odszukaj nazwę WiFi (SSID) i wprowadź hasło     |
|    |          | WiFi.                                                           |
|    | (3B)     | Podłacz komputer do zółtego gniazda LAN urzadzenia NBG6615.     |
| RO | (3A)     | Pentru dispozitivele iOS și alte dispozitive fără fir, căutați  |
|    | _        | denumirea WiFi (SSID) și introduceți parola WiFi.               |
|    | (3B)     | Conectati un computer la un port LAN galben al NBG6615.         |
| HU | (3A)     | iOS vagy más vezeték nélküli eszközök esetén keresse meg a WiFi |
|    | <u> </u> | hálózat nevét (SSID), és adja meg a WiFi jelszavát.             |
|    | (3B)     | Csatlakoztasson egy számítógépet az NBG6615 sárga LAN           |
|    |          | portjához.                                                      |

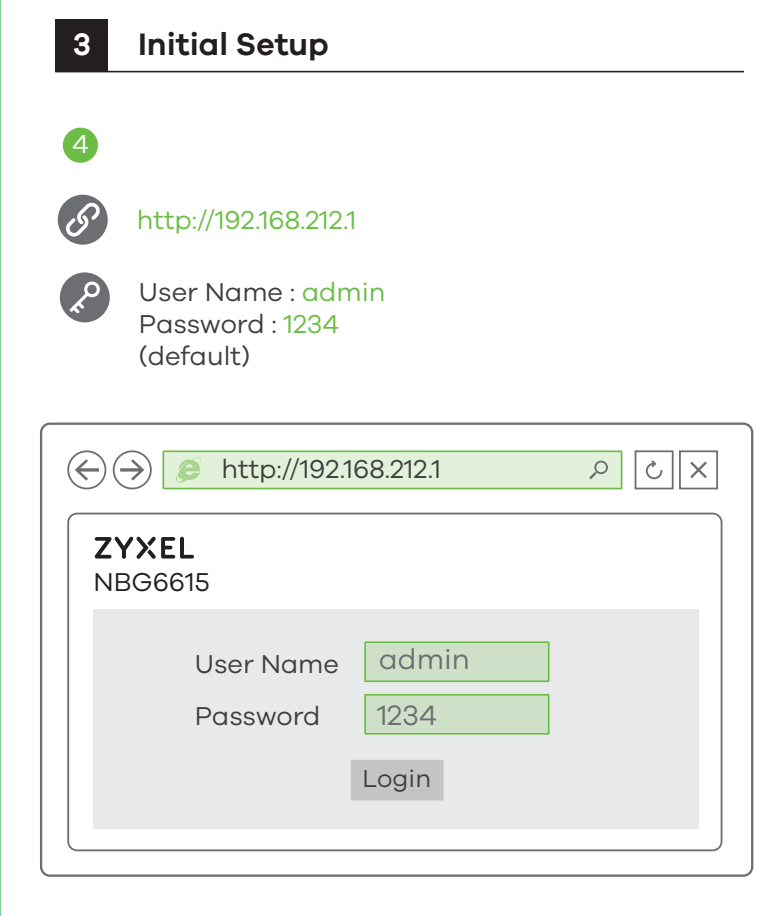

- CZ (4) Z pripojeného pocítace spustte webový prohlížec a zadejte http://192.168.212.1. Jako uživatelské jméno zadejte "**admin**" a jako heslo "1234". Kliknete na Login (Prihlásit). Podle pokynu pruvodce nastavte pripojení k internetu.
- (SK) ④ Zadajte admin (správca) ako používatelské meno a 1234 ako heslo. Kliknite na **Login**(Prihlásenie). Podla pokynov sprievodcu nastavte svoje pripojenie k internetu.
- PL (4) Z podłaczonego komputera otwórz przegladarke i wpisz http://192.168.212.1. Wpisz admin jako nazwe uzytkownika oraz 1234 jako hasło. Kliknij Login (Zaloguj). Postępuj zgodnie z instrukcjami zawartymi w kreatorze konfiguracji, aby wprowadzić ustawienia połączenia z Internetem.
- (4) Deschideți un bowser web pe computerul conectat și tastați http://192.168.212.1. Introduceți numele de utilizator **admin** și parola 1234. Faceți clic pe Login (Conectare). Urmați mesajele expertului pentru a seta conexiunea la Internet.
- (HU) (4) A csatlakoztatott számítógépen nyisson meg egy böngészot, majd írja be a következo címet: http://192.168.212.1. Adja meg admin-t felhasználónévként és 1234-et jelszóként. Kattintson a Login (bejelentkezés) gombra. Kövesse a varázsló utasításait az internet-beállítások elvégzéséhez.

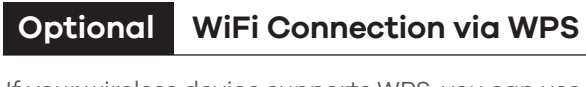

#### If your wireless device supports WPS, you can use this method to connect.

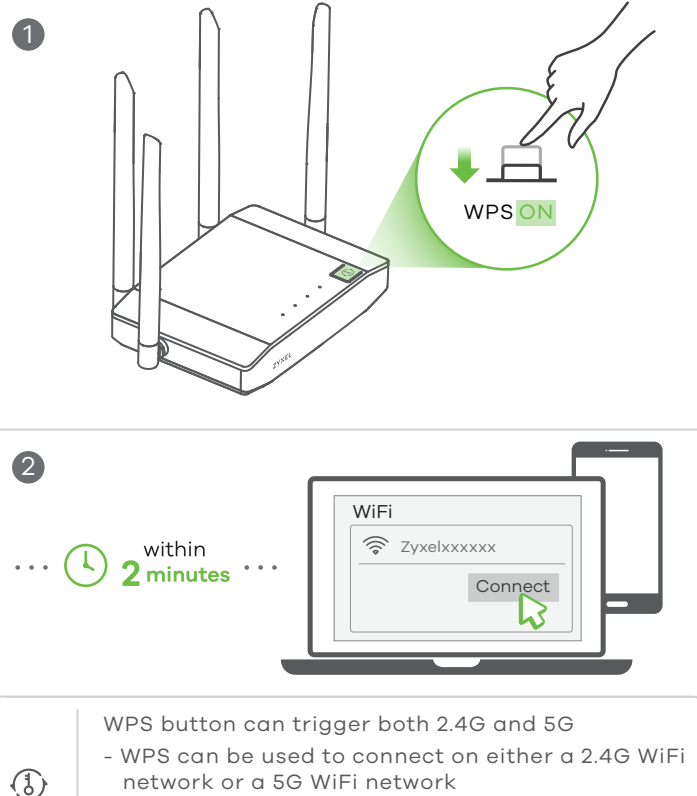

network or a 5G WiFi network - If the WPS connection is successful, the NBG6615's amber light will stop blinking and turn

WPS

- solid for 5 seconds.
- CZ 1 Zjišťování nových zařízení aktivujete stisknutím a podržením tlačítka WPS na předním panelu zařízení NBG6615 na dobu asi 2 sekund.
  - (2) Do 2 minut stiskněte tlačítko WPS na hardwaru nebo obrazovce bezdrátového zařízení.
- SK (1) Na asi 2 sekundy stlačte tlačidlo WPS na prednom paneli zariadenia NBG6615; tak zapnete vyhľadávanie nových zariadení.
- (2) Do 2 sekúnd stlačte tlačidlo WPS na hardvéri alebo obrazovke pezdrôtového zariadenia.
- PL 1) W celu wykrycia nowych urządzeń naciśnij i przytrzymaj przez około 2 sekundy przycisk WPS, który znajduje się na przednim panelu NBG6615.
  - (2) W ciągu dwóch minut naciśnij przycisk WPS znajdujący się na sprzęcie lub na ekranie urządzenia bezprzewodowego.
- RO (1) Apăsați butonul WPS pe panoul frontal NBG6615 timp de 2 secunde, pentru a activa descoperirea noilor dispozitive.
  - (2) Nu mai târziu de 2 minute, apăsați butonul WPS de pe hardware sau ecranul dispozitivului dumneavoastră fără fir.
- (HU) (1) Nyomja az NBG6615 előlapján lévő WPS gombot körülbelül 2 másodpercig, hogy aktiválja az új eszközök keresését.
  - (2) 2 percen belül nyomja meg a WPS gombot vezeték nélküli eszközén vagy annak képernyőjén.

## LEDs

| ()<br>Power            | O White - | On - System is ready<br>Off - Power off<br>Blinking - Upgrading firmware, restoring<br>configurations, rebooting system                                                             |
|------------------------|-----------|----------------------------------------------------------------------------------------------------|
| mternet                | 🔿 White - | <ul> <li>On - An IP connection is available but<br/>there is no traffic</li> <li>Off - IP connection is not available</li> <li>Blinking - Transmitting/receiving traffic</li> </ul> |
| 2.4g<br>WLAN<br>2.4G   | 🔿 White - | <b>On</b> - WLAN interface is enabled<br><b>Off</b> - WLAN interface is disabled<br><b>Blinking</b> - Transmitting/receiving data                                                   |
|                        | 🔴 Amber - | Off - WPS process is inactive<br>Blinking - WPS process in progress<br>Solid for 5 seconds - Successful WPS<br>connection                                                           |
| ()<br>5G<br>WLAN<br>5G | 🔿 White - | <b>On</b> - WLAN interface is enabled<br><b>Off</b> - WLAN interface is disabled<br><b>Blinking</b> - Transmitting/receiving data                                                   |
|                        | 🛑 Amber - | Off - WPS process is inactive<br>Blinking - WPS process in progress<br>Solid for 5 seconds - Successful WPS<br>connection                                                           |

## Support Information

#### Czech

🖌 + 420 241 774 665 🛛 support@cz.zyxel.com

#### Slovakia

**6** + 421 220 861 847 ☑ soporte@sk.zyxel.com

Hungary **&** + 36 1 848 0690 🛛 support@zyxel.hu

Hinfo@ro.zyxel.com

Romania

Poland **6** + 48 (22) 333 8250 🛛 support@pl.zyxel.com

#### See the User's Guide at www.zyxel.com for more information, including customer support and safety warnings.

#### EU Importer

Zvxel Communications A/S Gladsaxevej 378, 2. th. 2860 Søborg, Denmark http://www.zyxel.dk

#### US Importer

Zvxel Communications, Inc 1130 North Miller Street Anaheim, CA 92806-2001 http://www.us.zvxel.com

Copyright © 2018 Zyxel Communications Corp. All Rights Reserved.

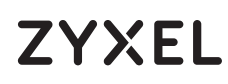

AC1200 MU-MIMO Dual-Band Wireless Gigabit Router

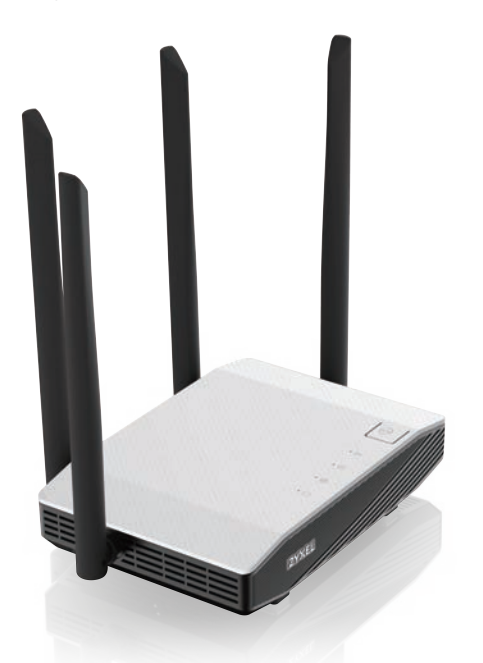

**Quick Start Guide** 

SLOVENŠČINA | РУССКИЙ | БЪЛГАРСКИ | TÜRK ภาษาไทย | 繁體中文

ZYXEL Your Networking Ally

# Warranty Card

Thank you for purchasing a Zyxel product. Zyxel has a reputation for delivering high quality, high performance products and services to our customers. We recommend that you now visit the Zyxel website and register your product online. This will mean you can receive the latest firmware, drivers and product related information. If you still have further questions or enquiries related to the product, please contact our subsidiaries worldwide. Please note that warranty terms may vary by region. Full detailed information is available on our website, here: http://www.zyxel.com/support/warranty\_information.shtml

# **Purchase Information**

Zyxel Product Name

Hardware Serial Number

Date of Purchase:

(In certain countries, the warranty will be validated with seller's signature and stamp):

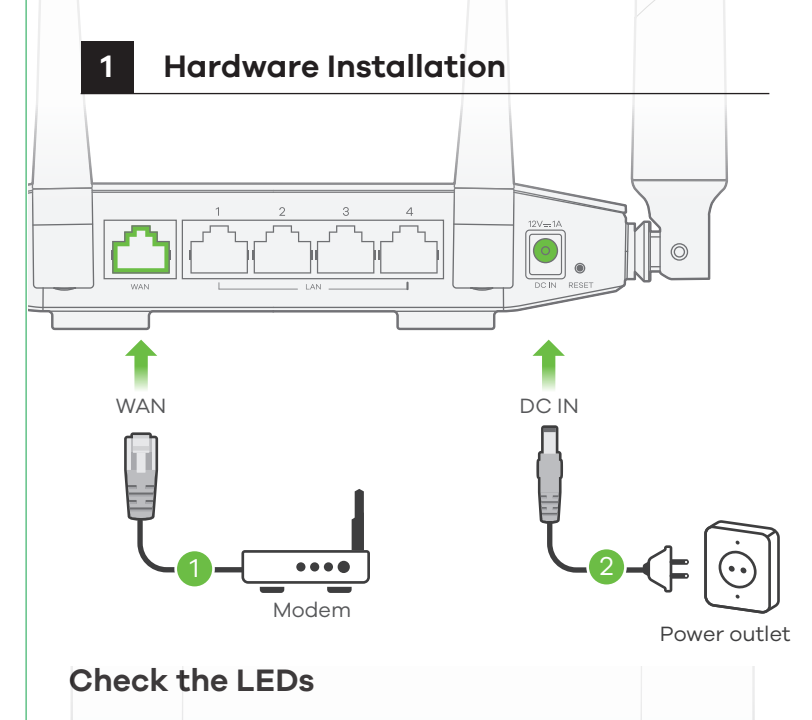

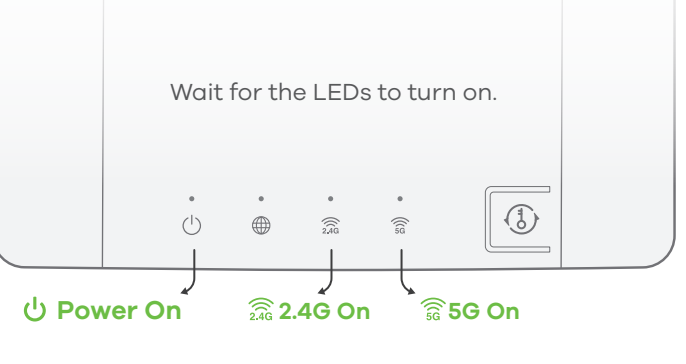

- SI (1) Z eternetnim kablom povežite širokopasovni modem ali usmerjevalnik, ki ima internetni dostop do modrih vrat WAN na enoti NBG6615.
  - (2) S priloženim napajalnim vmesnikom vklopite napajalni vtič v električno vtičnico.
- BG (1) Свържете с Ethernet кабел широколентов модем или рутер, такъв, който има достъп до интернет, към синия WAN порт на NBG6615.
- (2) Използвайте приложения адаптер, за да свържете буксата за захранването към ел.контакт.
- (1) Подключите один конец кабеля Ethernet к голубому порту WAN NBG6615. Подключите другой конец к порту LAN широкополосного модема с доступом в Интернет.
  - О Используйте прилагаемый адаптер питания для подключения NBG6615 к розетке
- (TR 1) Ethernet kablosunun bir ucunu NBG6615'in mavi WAN bağlantı noktasına bağlayın. Diğer ucu internete erişimi olan geniş bantlı bir modemin LAN bağlantısına bağlayın.
- 2 NBG6615'in elektrik prizini bir güç çıkışına bağlamak için sağlanan güç adaptörünü kullanın.
- (1) เชื่อมต่อกับโมเด็มหรือเร้าเตอร์บรอดแบนด์,
   ที่เข้าถึงอินเทอร์เนตได้ผ่านทางพอร์ต WAN สีฟ้าของ NBG6615
   (2) ด้วยสายเคเบิ้ลอีเธอรีเนต
  - (2) ตายสายเคเบลอเธอรณฑ ใช้อะแดปเตอร์ไฟที่มีให้เพื่อเชื่อมต่อเต้าเสียบไฟกับปลั๊กไฟ
- 繁中 ① 將您的寬頻數據機使用網路線連接到 NBG6615 藍色網路孔 (WAN),以便 稍後進行網際網路連線設定。
- ② 將包裝內附的電源變壓器一端連接至 NBG6615 的電源孔,另一端接到電源插座上。

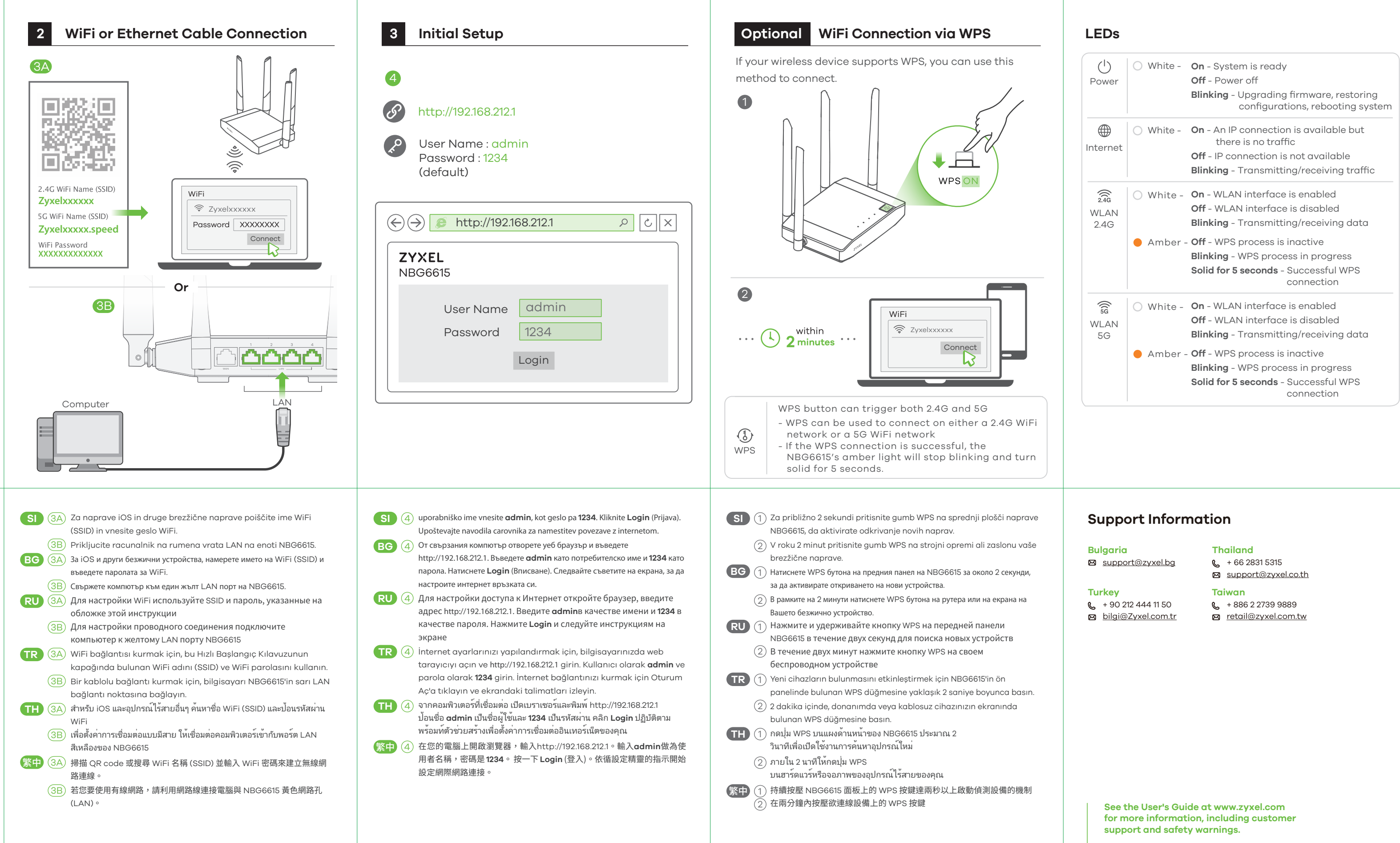

#### EU Importer

Zyxel Communications A/S Gladsaxevej 378, 2. th. 2860 Søborg, Denmark http://www.zyxel.dk

#### US Importer

Zyxel Communications, Inc 1130 North Miller Street Anaheim, CA 92806-2001 http://www.us.zyxel.com